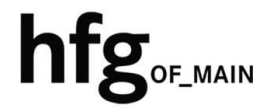

Hochschule für Gestaltung Offenbach am Main

# Schnellstart-Anleitung Windows MS Outlook 2016

## Microsoft Outlook 2016 (Windows)

#### Profil löschen

Wichtig: Bitte beenden Sie die Anwendung Outlook 2016.

 Um Outlook mit einem neuen Profil zu starten, geben Sie im Ausführen Dialog Feld folgenden Befehl ein:

Systemsteuerung

2. Klicken Sie danach auf den angezeigten Vorschlag in der Liste.

| Alle Apps Dokumente Web Meh                   | r ▼ |    |        |   |        |          |      |
|-----------------------------------------------|-----|----|--------|---|--------|----------|------|
| Höchste Übereinstimmung                       |     |    |        |   |        |          |      |
| Systemsteuerung 2,                            |     |    |        |   |        |          |      |
| Apps                                          |     |    |        |   | Suctor | metour   | nuna |
| 😫 Einstellungen                               |     |    |        |   | Syste  | emsteuer | ung  |
| Web durchsuchen                               |     |    |        |   |        |          |      |
| Systemsteuerung - Webergebnisse<br>anzeigen   |     | ď  | Öffnen |   |        |          |      |
| Systemsteuerung öffnen                        |     |    |        |   |        |          |      |
| 𝒫 systemsteuerung drucker                     |     |    |        |   |        |          |      |
| 𝒫 systemsteuerung programme                   |     |    |        |   |        |          |      |
| 𝒫 systemsteuerung wiederherstellung           |     |    |        |   |        |          |      |
| 𝒫 systemsteuerung verwaltung                  |     |    |        |   |        |          |      |
| 𝒫 systemsteuerung windows 10                  |     |    |        |   |        |          |      |
| ♀ systemsteuerung<br>wiederherstellungspunkte |     |    |        |   |        |          |      |
|                                               |     |    |        |   |        |          |      |
|                                               |     | Þi | 0      | Ş | -      | 0        | •    |

Sollte Ihnen *E-Mail* nicht angezeigt werden, klicken Sie rechts oben auf Anzeige -> Kategorie und wählen *Kleine Symbole* aus.

Klicken Sie dann auf E-Mail.

| Anzeige: Kleine Symbole 🔻                                          |                                                   |
|--------------------------------------------------------------------|---------------------------------------------------|
| Alle Systemsteuerungselemente                                      |                                                   |
| $\leftarrow$ $\rightarrow$ $\checkmark$ $\bigstar$ Systemsteuerung | <ul> <li>Alle Systemsteuerungselemente</li> </ul> |
| Einstellungen des Computers anp                                    | assen                                             |
| _                                                                  | _                                                 |
| Anmeldeinformationsverwaltung                                      | 📱 Arbeitsordner                                   |
| RitLocker-Laufwerkverschlüsselung                                  | Center für erleichterte Bedienung                 |
| 💷 E-Mail                                                           | 🐨 Energieoptionen                                 |

Anzeige: Kategorie 🔻

Im Mail-Setup klicken Sie auf Profile anzeigen.

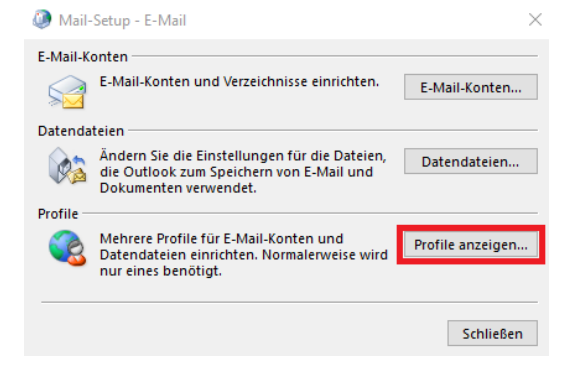

Löschen Sie ihr angezeigtes Profil z.B. E-Mail.

- 1. Klicken Sie auf den Profil-Namen
- 2. und dann auf Entfernen.

Dann auf OK

WICHTIG: Nutzende in der Verwaltungs-Umgebung melden sich bitte einmal ab, warten 2 Minuten und melden sich wieder an. An anderen Windows-PCs bitte einmal den Rechner neustarten.

| 2 E-Mail                                                                                                    | ×  |
|----------------------------------------------------------------------------------------------------|----|
| Allgemein                                                                                                    |    |
| Folgende Profile sind auf diesem Computer eingerichtet                                                                                                    |    |
| E-Mail<br>L.<br>2.<br>Hinzufügen<br>Eigenschaften Kopieren<br>Beim Start von Microsoft Outlook dieses Profil verwenden:<br>O Zu verwendendes Profil bestätigen<br>Immer dieses Profil verwenden<br>Immer dieses Profil verwenden |    |
| L-IVIAII                                                                                                    |    |
| OK Abbrechen Übernehm                                                                                                    | en |

### E-Mail Konto hinzufügen

Starten Sie Outlook 2016.

Erstellen Sie ein neues Profil.

Geben Sie einen neuen Profilnamen ein.

z.B. HfG

| 1 Offic          | e                      |           | - × |
|------------------|------------------------|-----------|-----|
|                  | Neues Profil           | ×         |     |
|                  | Neues Profil erstellen | OK        |     |
|                  | Profilname:            | Abbrechen |     |
|                  |                        |           |     |
|                  |                        |           |     |
| Profil wird      | geladen.               |           |     |
|                  |                        |           |     |
| Konto hinzufügen |                        |           |     |

Geben Sie falls nötig Name und E-Mail-Adresse ein.

Hinweis: In der Verwaltungs-Umgebung werden hier einige Werte vorausgefüllt.

Klicken Sie auf Weiter.

| Konto automatisch ein<br>Outlook kann Ihre E-M | richten<br>al-Konten automatisch konfigurieren.                                                                              | 7                                           |
|------------------------------------------------|----------------------------------------------------------------------------------------------------|---------------------------------------------|
| ● E-Mail-Konto                                 |                                                                                                    |                                             |
| Ihr Name:                                      | wird automatisch ausgefüllt                                                                                                  |                                             |
|                                                | Beispiel: Heike Molnar                                                                                                    |                                             |
| E-Mail-Adresse:                                | name@hfg-offenbach.de                                                                                                    |                                             |
| 🔿 Manuelle Konfiguratic                        | n oder zusätzliche Servertypen                                                                                               |                                             |
|                                                |                                                                                                    |                                             |
| Microsoft C                                    | utlook                                                                                                    |                                             |
| Microsoft C                                    | )utlook<br>ligurieren von klein@hfg-offenbach.de-5<br>liese Website zulassen?                                                | ervereinstellung                            |
| Microsoft C                                    | Dutlook<br>figurieren von klein@hfg-offenbach.de-S<br>Jiese Website zulassen?<br>https://mail.hfg-offenbach.de/autodiscover/ | <b>ervereinstellung</b><br>autodiscover.xml |

Bitte klicken Sie auf Zulassen.

Hinweis: Setzen Sie den Haken bei "Zukünftig nicht mehr … fragen", damit Sie nicht jedes mal auf Zulassen klicken müssen, wenn Sie Outlook starten.

Das Konto wurde für die Einstellungen auf diese Website umgeleitet. Sie sollten nur Einstellungen aus Quellen zulassen, die Sie kennen und denen Sie vertrauen.

🗹 Zukünftig nicht mehr zu dieser Website fragen

Zulassen Abbrechen

Klicken Sie auf OK, um die Änderungen zu übernehmen.

| E-Mail-Konto | hinzufügen |
|--------------|------------|
|              |            |

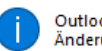

Outlook muss neu gestartet werden, damit die aktuellen Änderungen übernommen werden.

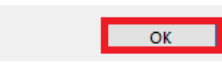

Klicken Sie auf *Fertigstellen* und Outlook 2016 ist eingerichtet.

| Konto hinzufü<br>Der Vorgan | en<br>g wurde erfolgreich abgeschlossen.                                                                                                    | :<br>*                    |
|-----------------------------|----------------------------------------------------------------------------------------------------|---------------------------|
| Konfiguratio                | 1                                                                                                    | 4                         |
| Outlook sc                  | ileöt die Konfiguration Ihres Kontos ab. Dieser Vorgang kann einige Minuten dauern.<br>Netzweitweibindung herstellen<br>Nach keller@hfg-offenbach.de-Einstellungen suchen<br>Am E-Mail-Server anmelden |                           |
| Herzli                      | hen Glückwunsch! Das E-Mail-Konto wurde erfolgreich konfiguriert und kann jetzt verwendet we                                                                                                    | rden.                     |
| Kontoein:                   | ellungen ändern                                                                                                    | Weiteres Konto hinzufügen |
|                             | < Zurück                                                                                                    | Fertig stellen Abbrecher  |

Falls sich Outlook nun öffnet schließen Sie es bitte wieder vollständig.

Kopieren Sie folgenden Text und fügen Ihn in die Windows-Such-Zeile ein:

Outlook.exe /CleanAutoCompleteCache

Outlook öffnet sich nun wieder und Sie können normal weiterarbeiten.

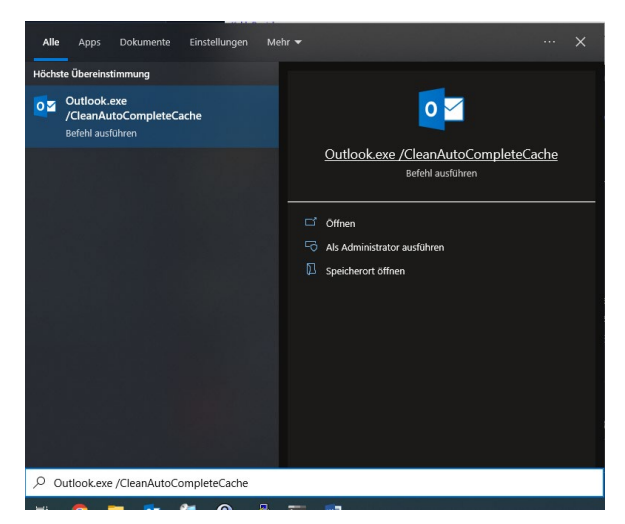

#### Hinweis:

Folgende Schritte können ggfs. noch notwendig sein:

-Archive wieder hinzufügen, falls diese links in der Leiste nicht mehr angezeigt werden

-Signaturen wurden migriert, sofern vorhanden, aber müssen noch dem Konto zugewiesen werden

-Outlook Sortier-Regeln neu erstellen bzw. bei vorhandenen Fehlern diese korrigieren

×